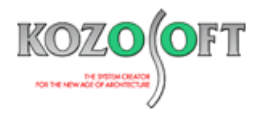

# 株式会社 構造ソフト 今月のイチオシ

2021年9月号

## 拡張情報

「BUILD.一貫 V」(Ver.1.500) ····P1

# Q&A(適判等からの指摘事例)

「BUILD.壁式V」Q&A ···P6

◆「BUILD.一貫 V」(Ver.1.500)

・耐震壁の開口補強筋の検討を行うことができます。

「BUILD.一貫 V」では「2010 年版 RC 規準」に準じて耐震壁の開口補強筋の検討を行うことができます。単一開口はもちろんのこ と複数開口がある場合でもそれぞれの開口毎に検討を行って結果を出力します。また、「2015 年版 技術基準解説書」に準じ、保有 水平耐力計算時にも開口補強筋の検討を行います。

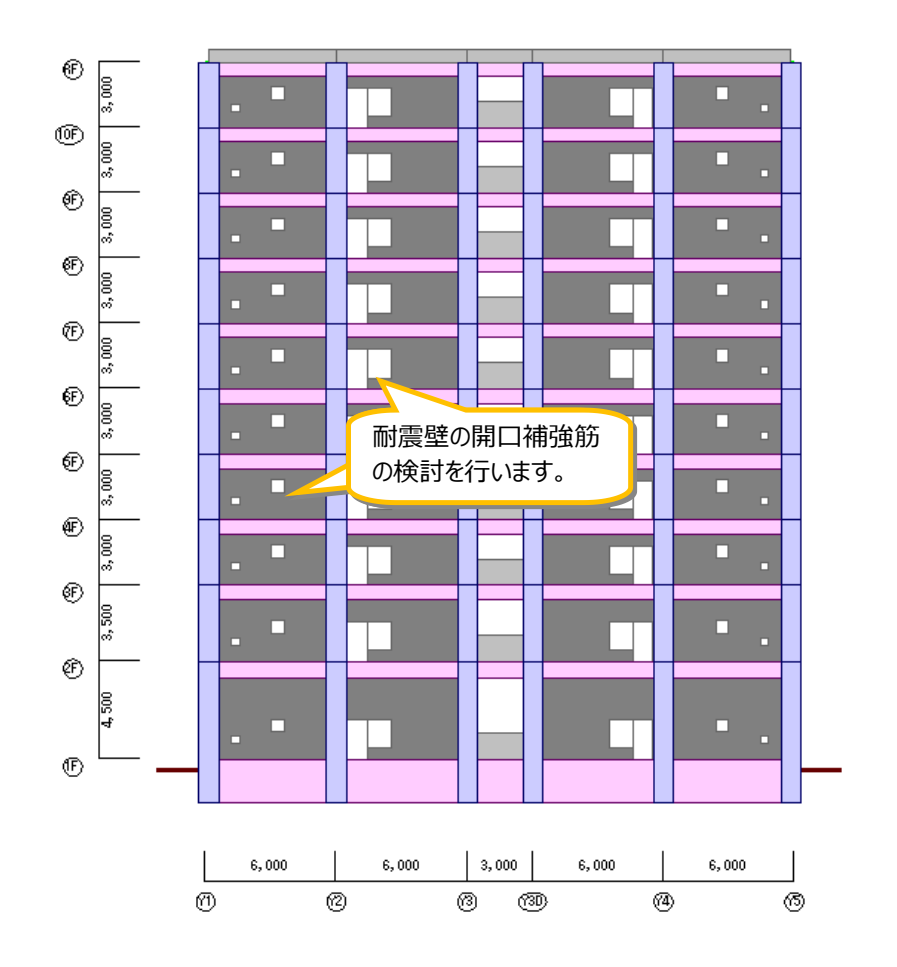

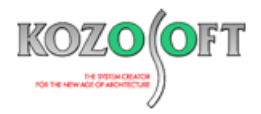

## ・開口毎に開口補強筋を入力することができます。

対話入力で「壁開口編集」画面を表示します。開口を入力し [開口補強] ボタンを押します。

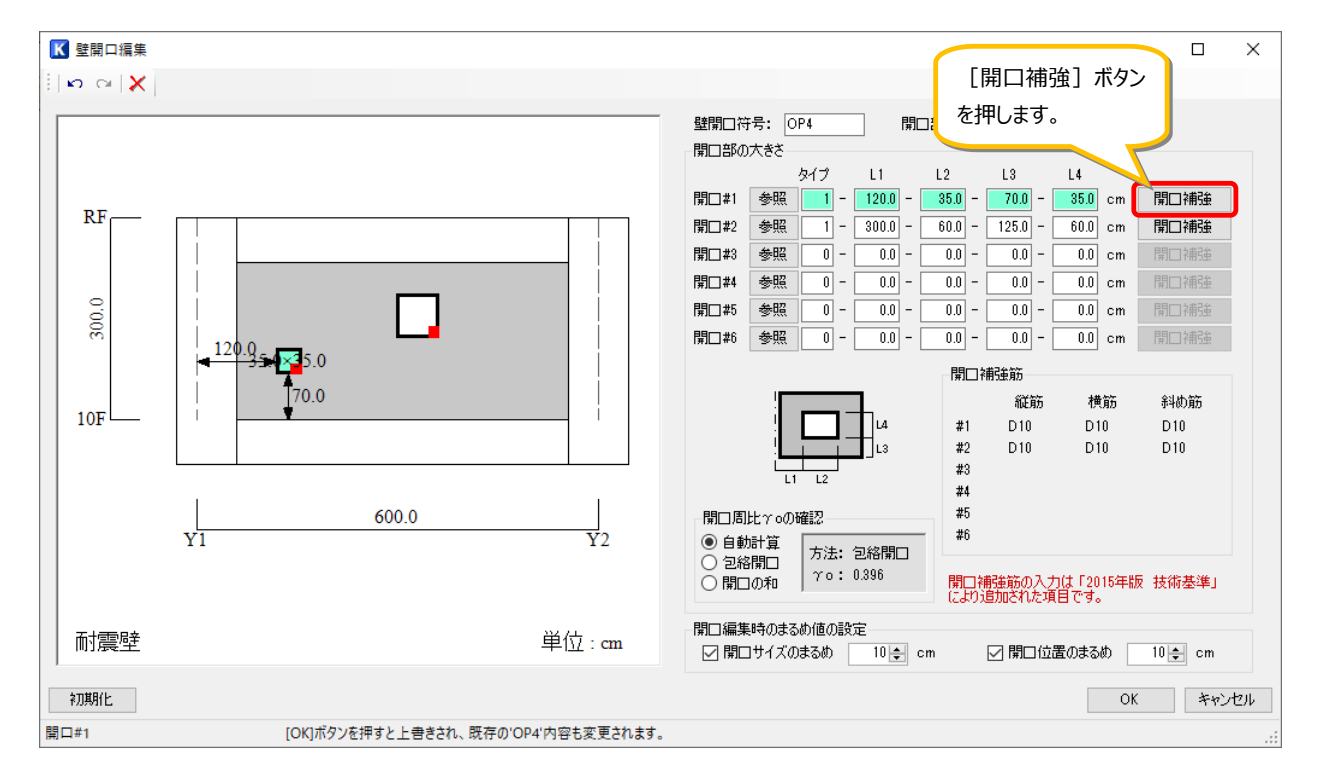

「開口補強筋の設定」画面が表示されたら、次に開口補強筋断面を入力します。

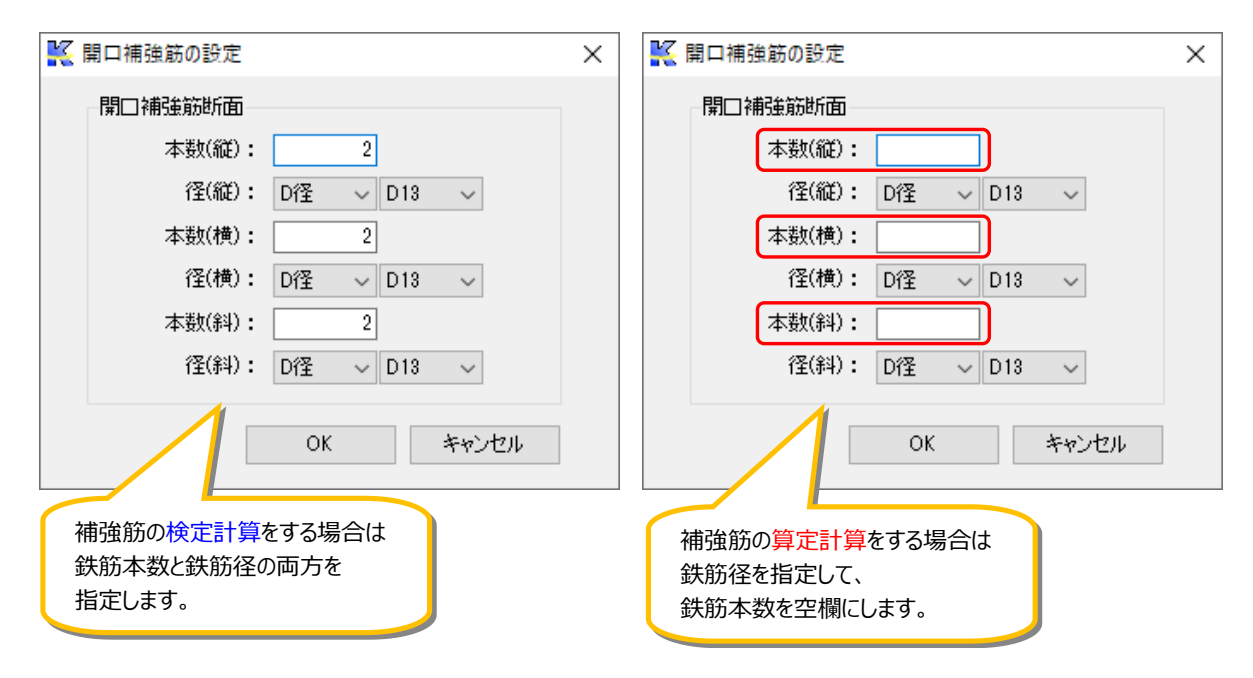

#### ・一括入力でも入力できます。

建物データの [WME6] (各開口部の開口補強筋) で開口毎に入力します。入力の詳細については、ユーザーズマニュアル (ヘルプ) を参照して下さい。

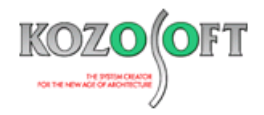

### ・1 つの耐力壁に複数の開口が配置されていても開口毎に検討を行います。

耐震壁の開口補強筋の断面計算は、計算書の「断面計算の結果」 – 「耐震壁の断面計算結果」の「(6)開口補強筋の断面計算 結果」に出力します。複数開口がある場合、以下の出力のように「開口 1」「開口 2」として開口毎に検討を行っていることが分かります。

#### (5) 記号の説明(開口補強筋の断面計算結果)

計算方法: RC規準(2010)

| L<br>t<br>ps                       | : 耐震壁の長さ(両端の柱外面間の距離)<br>: 耐震壁の厚さ<br>: 壁 <u>板の縦筋(横筋)</u> のせん断補強筋比                                                                                                    | (cm)<br>(cm)<br>(%)  | H<br>ft      | : 耐震壁の高さ(上下大梁の中心間距離) (c<br>(または基礎梁上端から上階上端までの距離)<br>: 鉄筋の許容引張応力度 (N/mm                         | :m)<br>12) |
|------------------------------------|----------------------------------------------------------------------------------------------------|----------------------|--------------|------------------------------------------------------------------------------------------------|------------|
| nh<br>Lop<br>Qd                    | : 水平方向に並ぶ開口の数<br>: 開口部の長さ(水平投影長さの和)<br>: 設計せん断力                                                                                                    | (cm)<br>(kN)         | nv<br>Hop    | : 鉛直方向に並ぶ閉口の数<br>(ビロティ直上階と単層壁では+1)<br>: 開口部の高さ(鉛直投影高さの和) (c                                    | :m)        |
| LO                                 | :各開口部の長さ                                                                                                    | (cm)                 | HO           | : 各開口部の高さ (c                                                                                   | :m)        |
| AvOft<br>psvft<br>値(縦<br>MD<br>※値( | <ul> <li>: 開口鉛直補強筋の断面積と許容引張応力度の積</li> <li>: 豊板の縦筋のせん断補強筋比と許容引張応力度の</li> <li>: (L-Lop)*(Adft/「2 + Av0ft)+(t*(L-Lop)*2)/(</li> <li>: 開口隅角部左右の付加曲げモーメント</li> <li>= H0*Qd/2</li> <li>(縦) &lt; MDの場合には、値(縦)の数値の右に*を付す</li> </ul> | 積<br>4*(nh+1)):      | *psvft       | (kN)<br>(N/mm2)<br>(kN·m)<br>(kN·m)                                                            |            |
| AhOft<br>pshft<br>値(横<br>MB<br>※値( | .: 開口水平補強筋の断面積と許容引張応力度の積<br>: 壁板の横筋のせん断補強筋比と許容引張応力度の<br>}): = (H-Hop)*(Adft/イ2 + AhOft)+(t*(H-Hop)^2)/(<br>: 開口隅角部上下の付加曲げモーメント<br>= L0/2*H/L*Od<br>(横) < MBの場合には、値(横)の数値の右に*を付す                                             | 積<br>4*∩v))*ps       | hft          | (kN)<br>(N/mm2)<br>(kN·m)<br>(kN·m)                                                            |            |
| Adft<br>値(彩<br>Td<br>※値(           | : 開口斜め補強筋の断面積と許容引張応力度の積<br>}): = Adft+(Avft+Ahft)/{2<br>: 開口隅角部の付加斜張力<br>= (H0+L0)/(2/2*L)*Qd<br>(斜) < Tdの場合には、値(斜)の数値の右に*を付す                                                                                               | (kN)<br>(kN)<br>(kN) | Avft<br>Ahft | : 開口周囲の縦筋の断面積と許容引張応力度の積(k<br>(開口船直補強筋や柱主筋を含む)<br>: 開口周囲の横筋の断面積と許容引張応力度の積(k<br>(開口水平補強筋や梁主筋を含む) | :N)<br>:N) |
| ※開                                 | 日補強筋本数の右側に耕がつく場合は算定計算を示す                                                                                                    |                      |              |                                                                                                |            |

| (6)開口補強筋の断面計算結果 |                            |                               |                                        |                                       |                          |                          |                          |                          |                                 |                    | ##は、算定計算で          |                    |            |                         |
|-----------------|----------------------------|-------------------------------|----------------------------------------|---------------------------------------|--------------------------|--------------------------|--------------------------|--------------------------|---------------------------------|--------------------|--------------------|--------------------|------------|-------------------------|
|                 | +++<br> 符号 壁               | ₩1  F                         | ·+<br>第□                               | 0P4                                   |                          | 開口1                      |                          | 開口2                      |                                 |                    |                    | į                  | あることを示します。 |                         |
|                 | (4F 階                      | X1 通Y1                        | 軸)                                     | LO HO                                 | 3                        | 5.0                      | 3                        | 5.0                      | 6                               | 0.0                | 6                  | 0.0                | Ī          |                         |
|                 | t<br>L<br>H                | 20.0<br>675.0<br>300.0        |                                        | (縦) ft<br>(横) ft<br>(斜) ft            | 2-D<br>2-D<br>2-D        | 13<br>13<br>13           | 295<br>295<br>295<br>295 | OK<br>OK<br>OK           | なし<br>なし<br>なし                  | 3                  |                    |                    | Ī          |                         |
|                 | 縦肋<br>種別<br>構築             | 2-D10820<br>SD295<br>2-D10820 | 10 +<br> <br>10 +                      | 位置                                    | 左下                       |                          | 右上                       | 右下                       | 左下                              |                    | 右上                 | 2                  | +          |                         |
|                 | 種別                         | SD295                         | ,,,,,,,,,,,,,,,,,,,,,,,,,,,,,,,,,,,,,, | Av0ft<br>psyft                        | 75                       | 75                       | 75                       | 75                       | 0                               | 0                  | 0                  | 0                  |            |                         |
|                 | ps(縦)<br>ft<br>ps(横)<br>ft | 0.35<br>295<br>0.35<br>295    |                                        | psvit<br>値(縦)<br>MD<br>AhOft<br>pshft | 1329<br>98<br>75<br>1.05 | 1329<br>98<br>75<br>1.05 | 1329<br>98<br>75<br>1.05 | 1329<br>98<br>75<br>1.05 | 1.03<br>587<br>167<br>0<br>1.05 | 587<br>167<br>1.05 | 587<br>167<br>1.05 | 587<br>167<br>1.05 |            | なしは、開口補強筋<br>が必要なかったことを |
|                 | nh nv                      | 2                             | 2                                      | ・ 1世(1典)<br>MB<br>かみチャ                | 372<br>43<br>75          | 372<br>43<br>75          | 372<br>43<br>75          | 372<br>43<br>75          | 74                              | 74                 | 74                 | 74                 |            | 示します。                   |
|                 | Lор<br>Нор                 | 95.0<br>95.0                  |                                        | Avft<br>Avft<br>Ahft<br>(前(金山)        | 159<br>159<br>299        | 159<br>159<br>299        | 159<br>159<br>299        | 159<br>159<br>299        | 84<br>84<br>118                 | 84<br>84<br>118    | 84<br>84<br>118    | 84<br>84<br>118    |            |                         |
|                 | Qd                         | 558                           | <br>                                   | Td                                    | 20                       | 20                       | 20                       | 20                       | 35                              | 35                 | 35                 | 35                 |            |                         |
|                 |                            |                               |                                        |                                       |                          |                          |                          |                          |                                 |                    |                    |                    |            |                         |

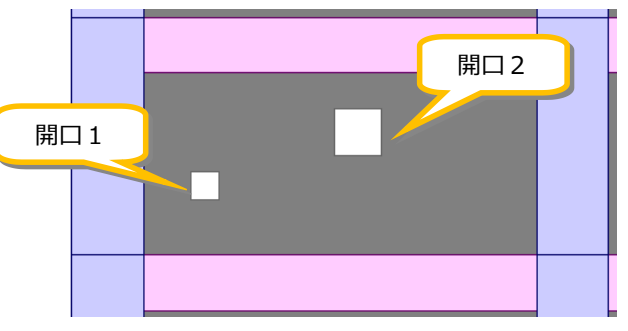

▲4F階 X1通り Y1軸

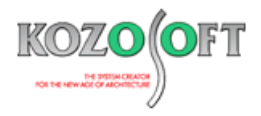

## ・複数の開口が重なっている場合は1つの包絡開口として検討を行います。

複数の開口が重なっている場合は、1 つの包絡開口として検討を行います。包絡開口の場合、以下の出力のように「開口 1」として 1つで検討されていることが分かります。

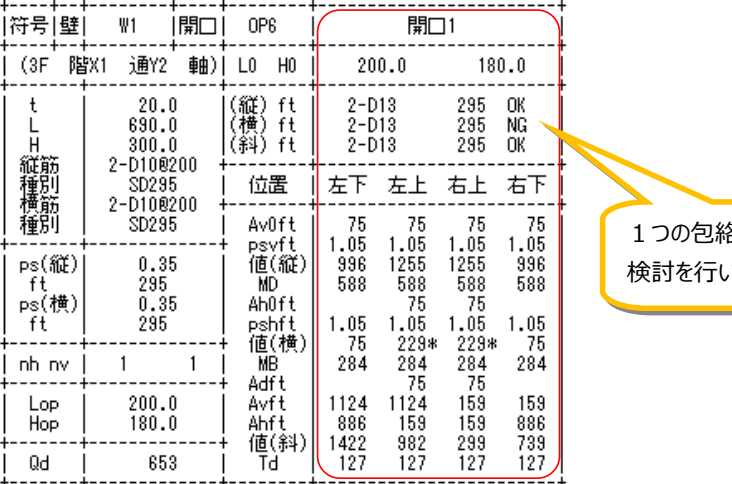

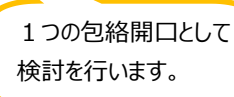

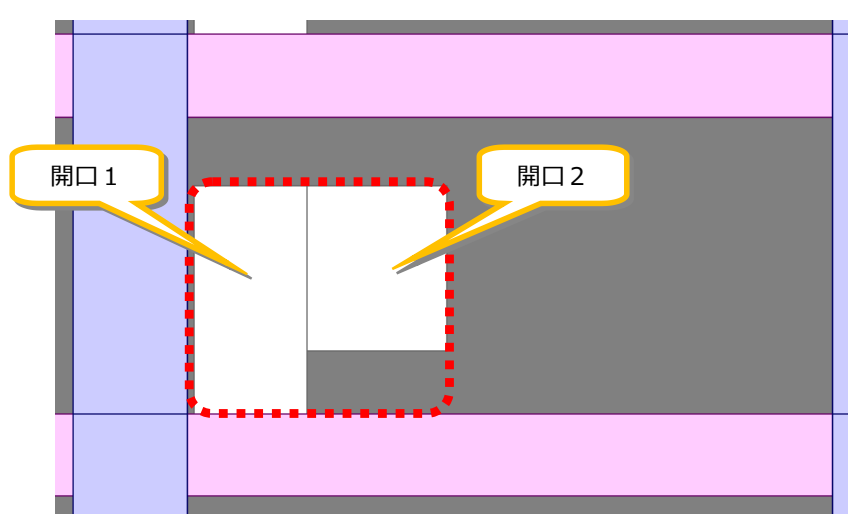

▲3F階 X1通り Y2 軸

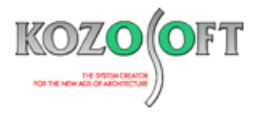

## ・保有水平耐力計算時の開口補強筋の検討ではメカニズム時の設計用せん断力に対して検討します。

保有水平耐力計算時の開口補強筋の検討結果は、計算書の「その他」-「耐震壁の開口補強筋の検討(保有)」に出力します。

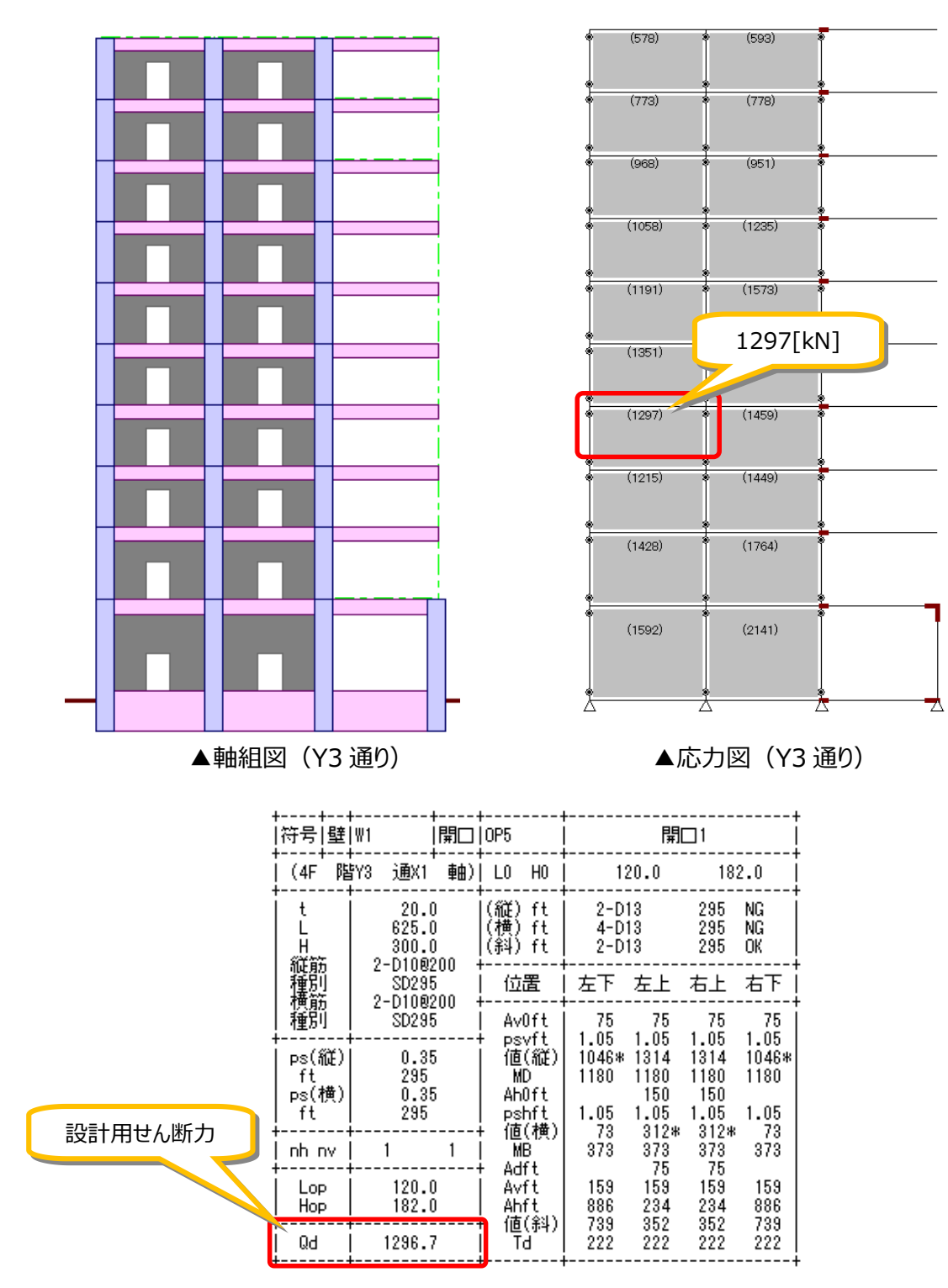

## ・開口補強筋の検討に関して詳細な情報を知りたい方へのご案内

弊社ホームページに掲載している以下の技術情報『技術基準および RC 規準改訂による開口補強筋の取り扱いについてわかりやす <解説』では、開口補強筋の計算内容や計算例等を説明しています。より詳しく知りたい方は、併せてご参照下さい。 <a href="https://www.kozosoft.co.jp/gijyutu/ga201711.html">https://www.kozosoft.co.jp/gijyutu/ga201711.html</a>

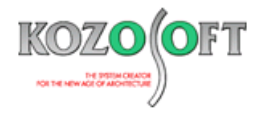

## ◆「BUILD.壁式V」Q&A(適判等からの指摘事例)

# タイトル:計算書の「計算ルート」に出力されている"平成 13 年国土交通省告示第 1026 号による計算"の結果はどこで確認で きるか指摘された

Q. 確認検査機関より、計算書の「計算ルート」に"平成 13 年国土交通省告示第 1026 号による計算"と出力されていますが、この計算結果はど こで確認できますか?と指摘を受けました。どのように説明すればよいでしょうか?

> §1.2.計算ルート 平成13年国土交通省告示第1026号による計算 擬似立体解析法による水平荷重時応力計算を行います 保有水平耐力の計算を行いません

A. この出力は、計算条件の設定で計算規準として「告示対応計算」を選択し、以下のフロー(ユーザーズマニュアル(PDF)の「1.3.2 (6) 1)平 13 国交告 1026 号対応構造計算フロー」)で計算したことを意味しています。

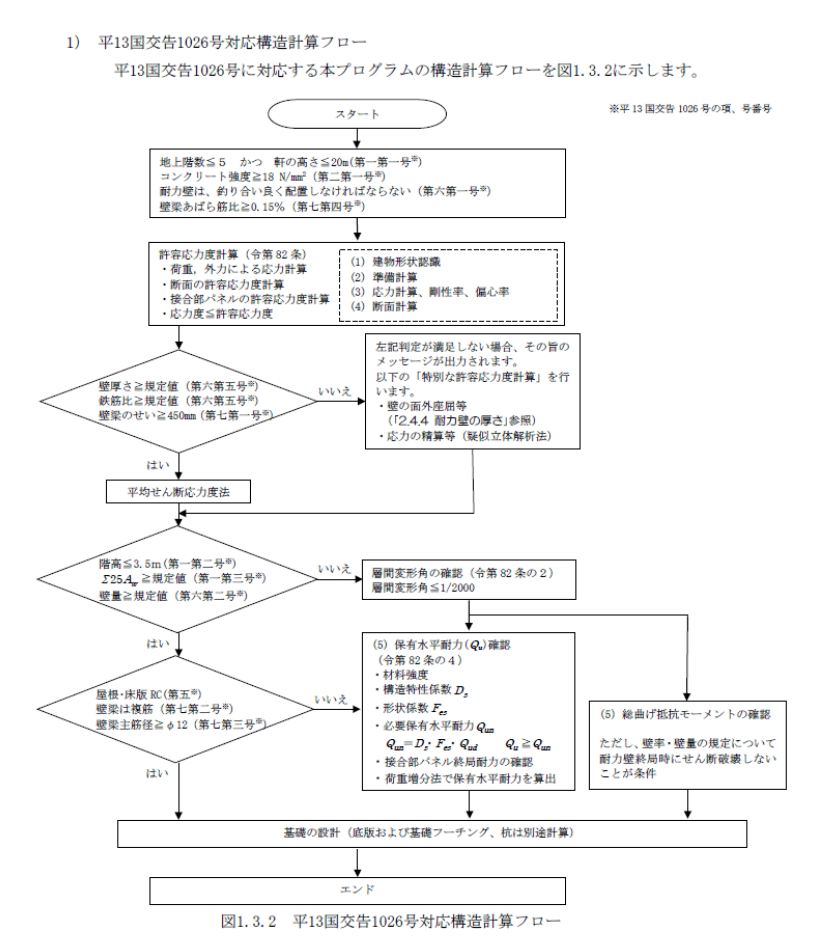

構造計算フローが"平成 13 年国土交通省告示第 1026 号による計算"であることを示しているだけであり、"平成 13 年国土交通省告示第 1026 号による計算"としてまとめた出力や確認箇所があるわけではありません。

なお、ユーザーズマニュアル(PDF)の P1-6 の「1)平 13 国交告 1026 号対応構造計算フロー」に記載された各検討を満足しない場合は、メ ッセージを出力しますので"平成 13 年国土交通省告示第 1026 号による計算"が満足しているかどうかは、メッセージの有無で確認できます。

※ <u>弊社ホームページの Q&A</u>では、この他にも、適判等からの指摘事例の Q&A を 190 件以上、通常の Q&A を 3460 件以上掲載していま すので、ご活用下さい。なお、Q&A の閲覧にはサポート会員登録が必要です。